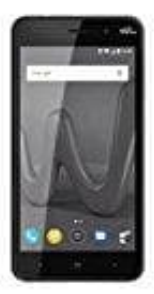

## Wiko Lenny 4

Hintergründe ändern

- 1. Tippe und halte deinen Finger auf einen leeren Bereich auf dem Startbildschirm deines Handys.
- 2. Tippe auf Hintergründe.
- 3. Wähle den gewünschten Hintergrund aus.
  - Um ein eigenes Foto zu verwenden, tippe auf Meine Fotos.
  - Um ein Standardbild zu verwenden, tippe auf das gewünschte Bild.
- 4. Tippe oben auf Als Hintergrund festlegen

oder

auf Startbildschirm, Sperrbildschirm oder Start- und Sperrbildschirm.